# Measuring ROI from PriceMe Traffic using Google Analytics

How do the PriceMe visitors convert on your website? What kind of products do they buy? Here's a brief outline on how to answer the above questions using <u>Google Analytics</u>. Please note that PriceMe users might return to your website directly at a later date, so actual conversion rates are higher than those reported by Google Analytics.

#### Step 1. Create a segment.

- a) Navigate to Audience -> Overview (normally displayed by default)
- b) Click on "+ Add Segment" at the top add a new segment.

## **Audience Overview**

| All Sessions | ~ | Choose segment from list |
|--------------|---|--------------------------|
|              |   |                          |

c) Create a new segment by clicking the red "+ NEW SEGMENT" button.

d) Select "Traffic sources" in the navigation and then

"Source" to the right. Please see the image below.

e) Use "contains" as a condition and enter 'track.priceme' as value. You have now

### created a segment.

f) Finally give it a name like "PriceMe traffic" (in the box "Segment Name" and click the "Save" button).

| Demographics          | Traffic Sources                           |   |
|-----------------------|-------------------------------------------|---|
| Technology            | Segment your users by how they found you. |   |
| Behavior              | Filter Sessions Filter Users              |   |
| Date of First Session |                                           |   |
| Traffic Sources       | Campaign 🕐 contains 👻                     |   |
| Ecommerce             | Medium 🕐 contains 👻                       |   |
| dvanced               | Source ⑦ contains - track.priceme         | 8 |
| Conditions            |                                           |   |
| Sequences             | Keyword 🕐 contains 👻                      |   |

### Step 2. Enable eCommerce Tracking if you haven't already done so.

Most likely you already have enabled eCommerce tracking in Google Analytics . If so, please

continue to step 3 below. If not, please follow the steps below

a) Go to Admin section (accessible from the menu at the top)

b) Click on" *eCommerce Settings*" in the "*View*" column to the right.

c) Click on "*Enable eCommerce*" and click "*Submit*" button.

| VIEW                | Ecommerce set-up                                                        |
|---------------------|-------------------------------------------------------------------------|
| www.priceme.co.nz * | 1 Enable Ecommerce                                                      |
| View Settings       | Status<br>Use the Ecommerce developer reference guide to properly set-u |
| Goals               |                                                                         |
| <b>T</b> Filters    | Next step Cancel                                                        |
| Ecommerce Settings  | 2 Enhanced Ecommerce Settings                                           |
|                     |                                                                         |

### Step 3. Analyse conversions by the "PriceMe" segment

You have now created a segment and have enabled eCommerce tracking in Google Analytics

a) Apply the newly created segment created in step 1 by clicking "+Add Segment".

b) Select "PriceMe traffic" or whatever you called the PriceMe segment in step 1, and click '*Apply*'.

| + NEW SEGMENT | Import from gallery | Share segments |  |
|---------------|---------------------|----------------|--|
| VIEW SEGMENTS | 🗷 🕁 Prie            | ceMe traffic   |  |

c) Analyse conversions from PriceMe as you normally would by navigating to *Conversions -> eCommerce* in the left-hand navigation.

| F | Conversions       |
|---|-------------------|
|   | ▶ Goals           |
|   | - Ecommerce       |
|   | Overview          |
|   | Produc Overview   |
|   | Sales Performance |
|   | Transactions      |
|   | Time to Purchase  |